## Enabling Memory Dump While System Crash (Windows Server 2003)

The following procedures show guide you to enable the Memory-Dump feature while system crash. You can then send the memory-dump file to us for reference.

| Manage Your Server | My Computer              |
|--------------------|--------------------------|
| Command Prompt     | Control Panel            |
|                    | Administrative T         |
| windows Explorer   | Printers and Fa>         |
|                    | 🕜 <u>H</u> elp and Suppo |
|                    | Search                   |
|                    | 7 <u>R</u> un            |
| All Programs       |                          |
|                    |                          |

Step 1. Launch the "Windows Explorer" by click the "Start \ Windows Explorer" menu items.

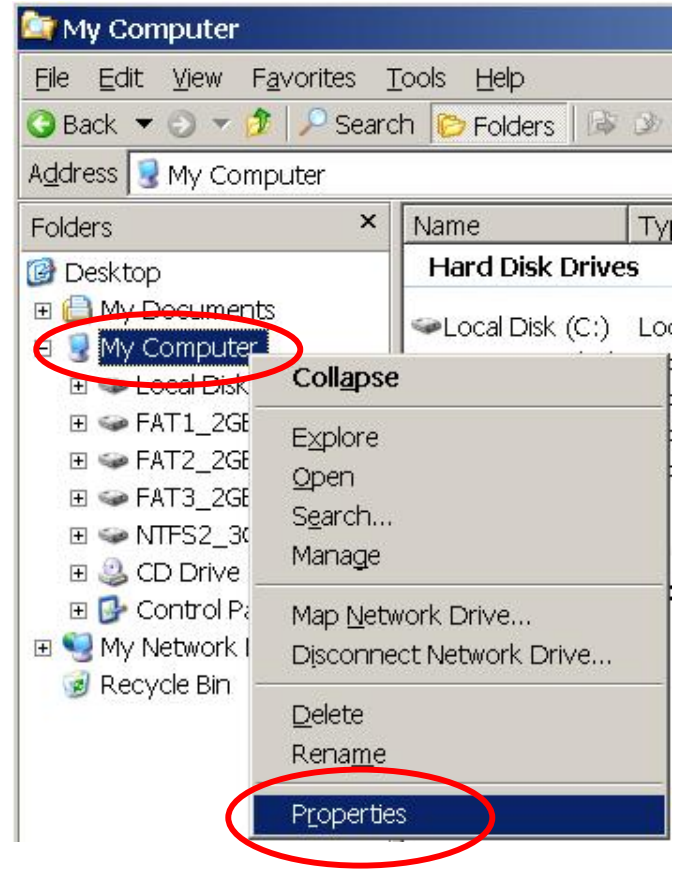

Step 2. Right-click mouse button on "My Computer" and then select the "Properties" option.

| System Properties                                                        | ? × |
|--------------------------------------------------------------------------|-----|
| General   Computer Name   Hardwire [Advanced] Automatic Updates   Remo   | ite |
| You must be logged on as an Administrator to make most of these changes. |     |
| Performance                                                              |     |
| Visual effects, processor scheduling, memory usage, and virtual memory   |     |
| Settings                                                                 |     |
| User Profiles                                                            |     |
| Desktop settings related to your logon                                   |     |
| S <u>e</u> ttings                                                        |     |
|                                                                          |     |
| Startup and Recovery                                                     |     |
| System startup, system failure, and debugging information                |     |
| Sețtings                                                                 |     |
| Environment Variables Error Reporting                                    |     |
|                                                                          |     |
| OK Cancel                                                                | ply |

Step 3. Select the "Advanced" page and click on the "Settings" button on the "Startup and Recovery" group.

| artup and Recovery                                                            | ?         |
|-------------------------------------------------------------------------------|-----------|
| System startup                                                                |           |
| Default operating system:                                                     |           |
| "Windows Server 2003, Standard" /fastdetect                                   | •         |
| Time to display list of operating systems:                                    | ; seconds |
| Time to display recovery options when needec 30                               | seconds   |
| To edit the startup options file manually, click Edit.                        | Edit      |
| System failure                                                                |           |
| $\boxed{\mathbf{W}}$ $\underline{\mathbf{W}}$ rite an event to the system log |           |
| Send an administrative alert                                                  |           |
| Automatically restart                                                         |           |
| Write debugging information                                                   | ]         |
| Small memory dump (64 KB)                                                     |           |
| Small dump directory:<br>%SystemRoot%\Minidump                                |           |
| verwrite any existing file                                                    |           |
| ОК                                                                            | Cancel    |

Step 4. Uncheck the "Automatically restart" option.

Step 5. Select the "Small memory dump (64 KB)" option for the "write debugging information" item.

Step 6. Click the "OK" button to finish it.